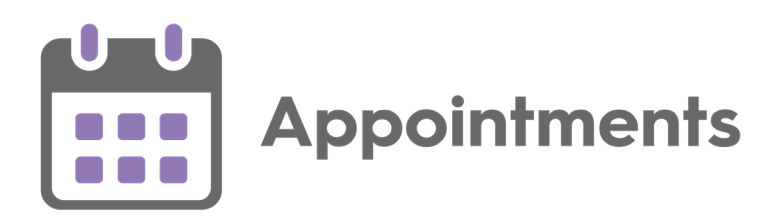

# **Appointments Setup Release 3.1**

Version 1.1

08 April 2021

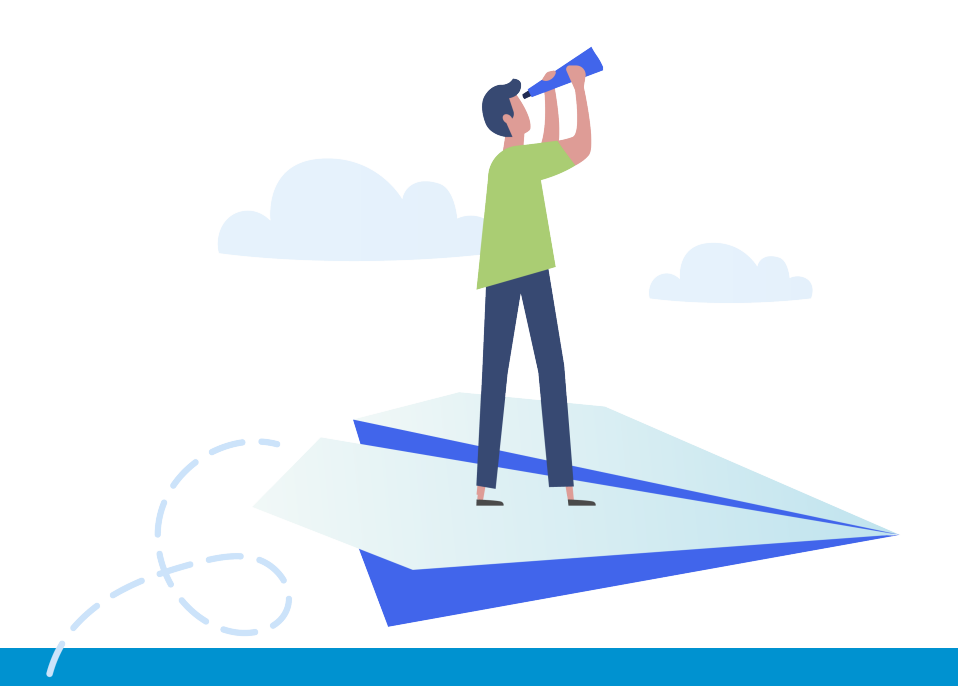

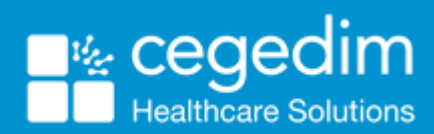

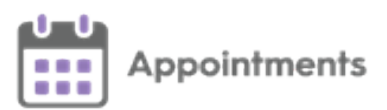

#### © 2021 In Practice Systems Limited

#### All Rights Reserved.

No part of this document may be photocopied, reproduced, stored in a retrieval system or transmitted in any form or by any means, whether electronic, mechanical, or otherwise, without the prior written permission of In Practice Systems Limited.

No warranty of accuracy is given concerning the contents of the information contained in this publication. To the extent permitted by law, no liability (including liability to any person by reason of negligence) will be accepted by In Practice Systems Limited, its subsidiaries or employees for any direct or indirect loss or damage caused by omissions from or inaccuracies in this document.

In Practice Systems Limited reserves the right to change without notice the contents of this publication and the software to which it relates.

Product and company names herein may be the trademarks of their respective owners.

In Practice Systems Limited

The Bread Factory 1a Broughton Street London SW8 3QJ

Website: www.visionhealth.co.uk

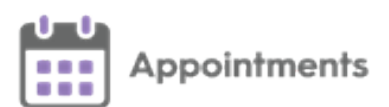

### **Table of Contents**

| Appointments Setup Release 3.1              | 1  |
|---------------------------------------------|----|
| Table of Contents                           |    |
| Appointments Setup Release 3.1              | 4  |
| National Slot Categorisation - England Only |    |
| Slot Types – Practice                       | 7  |
| Adding a National Category to a Slot Type   | 7  |
| Slot Types – National                       |    |
| Slot Types – Mapping                        | 10 |
| Set a Slot Type Category                    |    |
| Slot Types – Import                         |    |
| File Error                                  | 15 |
| SMS Messaging                               |    |
| SMS Counter                                 |    |
| SMS History                                 |    |

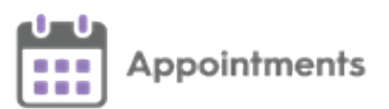

### Appointments Setup Release 3.1

**Appointments Setup** release **3.1** contains the following new features and improvements:

 National Slot Categorisation - In England National Slot Categorisation is being introduced by NHS Digital, to align the slot types in Appointments Setup with an agreed set of national slot categories. You are required to map all slot types to a national slot category.

**Important** - Only available to users on release DLM 800 or later.

See <u>National Slot Categorisation - England Only on page 6</u> for more information.

• **SMS Messages** - This release introduces the ability to automatically send SMS (text) messages, from **Appointments**, to patients, keeping them advised of any appointment bookings, updates or cancellations.

See <u>SMS Messaging on page 16</u> for more information on using **SMS Messaging** in **Appointments Setup**.

See <u>SMS Messaging</u> for more information on using **SMS Messaging** in **Appointments**.

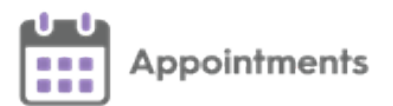

 Sessions - Session names can now be a maximum of 20 characters, and you can add a description of up to an additional 30 characters. This additional information displays fully in a tooltip when viewing a session in the Reception View:

| Reception 💛                                                              |      |
|--------------------------------------------------------------------------|------|
| ALISON ROWAN                                                             |      |
| Vaccination<br>COVID Vaccination Session<br>13:00 until 13:40            | on i |
|                                                                          |      |
| O Vaccination<br>COVID Vaccination Session<br>13:00 until 13:40          |      |
| O Vaccination<br>COVID Vaccination Session<br>13:00 until 13:40<br>13:20 |      |

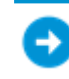

See <u>Creating a Session</u> for more information.

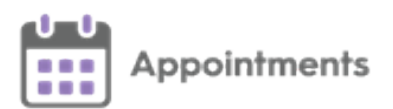

# National Slot Categorisation - England Only

**National Slot Categorisation** is a requirement from NHS England to align the slot types in use in your **Appointments** system with an agreed set of national slot categories. You are required to map all slot types to a national slot category.

To assist in mapping your **Slot Types**, there are now four options under **Slot Types** in the **Appointments Setup menu**:

- <u>Slot Types Practice on the facing page</u>
- <u>Slot Types National on page 9</u>
- <u>Slot Types Mapping on page 10</u>
- <u>Slot Types Import on page 13</u>

Until you map your **Slot Types** to valid **National Slot Categories** the following message displays "One or more Slot type does not have a valid National Slot Category - Please update the Slot type 'mappings'." when category mapping is required:

 V
 DR. MEDICAL OFFICER MOD-LOSSIEMOUTH
 Vision Appointments Setup

 A
 One or more Slot type does not have a valid National Slot Category - please update the Slot type 'mappings'.

**Note** - This will not stop you using existing slot types however on creation slot types need to be mapped to a category.

**National Slot Categories** are maintained by NHS Digital and are updated periodically. When categories are added, updated or inactivated you receive a file to import.

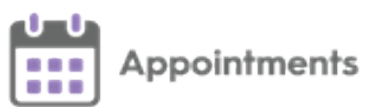

# Slot Types – Practice

| M              | EXTERNAL STAFF      | ~      | Slot types          |                       |   |
|----------------|---------------------|--------|---------------------|-----------------------|---|
| Visio<br>Setuj | n Appointments<br>p |        | Add slot type       | Search slot types     | - |
| Book           | ing methods         |        | Advance<br>BOD      | 10m                   |   |
| Cano           | ellation reasons    |        | Emergency           | 05m                   |   |
| Book           | Book owners         |        | Emergency Duplicate | 20m                   |   |
| Sta            | iff                 | $\Box$ | Far                 | 10m                   |   |
| Clin           |                     |        | Flu                 | 10m                   |   |
| Own            | er extensions       | $\Box$ | GP Connect          | 10m                   |   |
| Save           | d filters           | $\Box$ | High                | 10m                   |   |
| Slot t         | types               | -      |                     |                       |   |
| Pra            | actice              |        |                     | Save Reset Sort (A-Z) |   |

Select Slot Types - Practice to add, view and edit Slot Types:

**Important** - To facilitate reporting on vaccination appointments any COVID vaccination appointment slots should have a **Slot Type** of COVID VACS. This is essential for England however it is recommended to use elsewhere to help manage your appointment books. See <u>Slot Types Overview</u> for more information.

#### Adding a National Category to a Slot Type

To add a National Slot Category to a slot type:

- 1. From the **Appointments Setup menu**, select **Slot Types Practice** and the list of your existing slot types displays.
- 2. Select the **Slot Type** required and then select **Edit** .

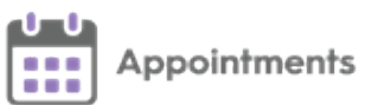

3. The Edit Slot Type screen displays:

| Advance           |          | _                     |                          |   |
|-------------------|----------|-----------------------|--------------------------|---|
| Web booking       | s (      | Non-viewable          |                          |   |
| Short Name        |          |                       |                          |   |
| Adv               |          |                       |                          |   |
| Duration          |          |                       |                          |   |
| 10 mins           |          |                       |                          |   |
| Delivery Channel  |          |                       |                          |   |
| In-person         | ~        | 0                     |                          |   |
| National Categor  | у        |                       |                          |   |
| Other             | ~        | Care Related Encour ~ | General Consultatio \vee |   |
| Available for boo | king     |                       |                          |   |
| 1 week prior      | $\sim$   |                       |                          |   |
| Warning Message   | 9        |                       |                          |   |
| This slot can or  | nly be b | ooked one week prior  |                          | 7 |
|                   |          |                       |                          |   |

- From National Category options, select the category that fits the selected Slot Type from:
  - **Setting** Select where appointments, booked with this slot type, should take place.
  - **Type** Select the type of appointment this slot type is used for.
  - **Category** Select the appropriate **Category** for this slot type.

|               | Delivery Channel In-person  v                                                       |                                    |
|---------------|-------------------------------------------------------------------------------------|------------------------------------|
|               | National Category           Other         ✓           Care Related Encour         ✓ | Filter National<br>Slot Categories |
|               | Available for booking                                                               |                                    |
| 5. Select App | ly Apply to save the changes.                                                       |                                    |

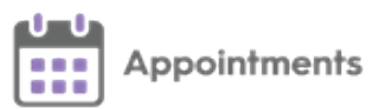

# Slot Types – National

From the **Appointments Setup menu**, select **Slot Types** - **National** to view a list of all the available **National Slot Categories** as provided by NHS Digital:

| V EXTERNAL STAFF          | V EXTERNAL STAFF V Vision Appointments Setup |                  |                        |                                                                      |                                                                                                    |  |  |
|---------------------------|----------------------------------------------|------------------|------------------------|----------------------------------------------------------------------|----------------------------------------------------------------------------------------------------|--|--|
| Vision Appointments       | Id                                           | Setting          | Туре                   | Category                                                             | Description                                                                                                    |  |  |
| Setup                     | 10101                                        | General Practice | Care Related Encounter | General Consultation Acute                                           | An urgent appointment to provide care or advice to a patient as soon as possible: Occurrence or<br>escalation of an liness or linesses / Significant worsening of a current liness(es) or disease(d) / Or other<br>acute concerns about their health or well-being. |  |  |
| Booking methods           | 10102                                        | General Practice | Care Related Encounter | General Consultation Planned                                         | A planned consultation or follow up. May include patients with undifferentiated problems. The actual<br>activity which takes place is not known in advance.                                                                                                    |  |  |
| Book owners               | 10103                                        | General Practice | Care Related Encounter | Scheduled/Planned Clinical Activity                                  | Clinical activity for a patient with defined problems, healthcare issues or care pathway. The actual activity which takes place is known in advance.                                                                                                    |  |  |
| Staff                     | 10104                                        | General Practice | Care Related Encounter | Scheduled/Planned Clinical Procedure                                 | Clinical procedure: performed by a health care practitioner or assistant / Involves a combination of<br>special skills or abilities / May require drugs, devices, investigations or dressings.                                                                      |  |  |
| Clinics<br>Extension plan | 10105                                        | General Practice | Care Related Encounter | Unscheduled/Unplanned Clinical Activity                              | An extra slot/session added/created on the day to supplement planned sessions to meet on the day<br>demand. Would not previously be created and embargoed. To be used to identify additional demand.                                                                |  |  |
| Owner extensions          | 10105                                        | General Practice | Care Related Encounter | Walk in Clinic                                                       | Planned walk-in clinic: Patients do not have a specific personal appointment time. This is an open<br>consultation session.                                                                                                    |  |  |
| Saved filters             | 10107                                        | General Practice | Care Related Encounter | Triage                                                               | A slot for the purpose of clinically triaging a patient. The mode of the triage could take place by any<br>means such as face-to-face, telephone, online, video. Triage performed by a health care professional.                                                    |  |  |
| Slot types<br>Practice    | 10108                                        | General Practice | Care Related Encounter | Home Visit                                                           | A consultation in a patient's home. Can be in response to a request or at practice instigation for an<br>urgent/priority reason.                                                                                                    |  |  |
| National                  | 10109                                        | General Practice | Care Related Encounter | Care Home Visit                                                      | A consultation in a care home, palliative care and other out-of-practice settings. Can be in response to a<br>request or at practice instigation for an urgent/priority reason.                                                                                     |  |  |
| Mapping                   | 10110                                        | General Practice | Care Related Encounter | Group Consultation and Group Education                               | An appointment where care is provided to multiple patients such as lifestyle awareness, drug and<br>alcohol or mother and baby sessions.                                                                                                    |  |  |
| Session types             | 10111                                        | General Practice | Care Related Encounter | Structured Medication Review                                         | A Structured Medication Review delivered as part of the Network Contract DES "Structured Medication<br>Review and Medicines Optimisation" service requirement.                                                                                                    |  |  |
| Sessions                  | 10112                                        | General Practice | Care Related Encounter | Patient contact during Care Home Round                               | Patient contact occurring through care home round delivered as part of the Network Contract DES<br>"Enhanced Health in Care Homes" service requirement.                                                                                                    |  |  |
| Weekly plans              | 10113                                        | General Practice | Care Related Encounter | Care Home Needs Assessment / Personalised<br>Care / Support Planning | Care home needs assessment and/or personalised care and support planning provided to care home<br>residents as part of the Network Contract DES "Enhanced Health in Care Homes" service requirement.                                                                |  |  |
| ODS codes                 | 10114                                        | General Practice | Care Related Encounter | Social Prescribing / Care Coordination<br>appointment                | Social prescribing or care co-ordination appointment, usually delivered by a social prescribing link<br>worker, health and wellbeing coach, or care co-ordinator.                                                                                                   |  |  |
| Presets                   | 10115                                        | General Practice | Care Related Encounter | Service provided by organisation external to the<br>practice         | Services provided by organisations external to the practice and GP / PCN contract but that use practices<br>facilities such as physiotherapy, community health or other.                                                                                            |  |  |
|                           | 10116                                        | General Practice | Care Related Encounter | Non-contractual chargeable work                                      | Health reviews/ checks for which the patient pays: DVLA checks, other employer medical checks and<br>insurance medical checks.                                                                                                    |  |  |

**Note** - This list for reference only, it is maintained by NHS Digital and is updated periodically.

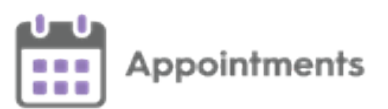

# Slot Types – Mapping

From the **Appointments Setup menu**, select **Slot Types** - **Mapping** to display all slot types and the mapped **National Slot Categories**.

From here you can add a category to multiple slot types. To select the **Slot Types** to update, you can filter by:

- All Slot Types.
- Categorised.
- Uncategorised.
- Items with outdated categories flags any categories that are no longer in the list displayed in **Slot types National**. If these are still in use, they need to be reviewed and a new category attributed.

#### Set a Slot Type Category

From **Slot Types** - **Mapping** you can select the category for multiple slot types at the same time.

To set a slot type category for multiple slot types:

 From the Appointments Setup menu, select Slot Types - Mapping, the Mapping screen displays:

| Y EXTERNAL STAF                   | F ✔                                     | Vision Appointments Setup                       | Vision Appointments Setup                  |  |  |  |
|-----------------------------------|-----------------------------------------|-------------------------------------------------|--------------------------------------------|--|--|--|
| Vision Appointments<br>Setup      | All slot types V Q. Type here to search |                                                 |                                            |  |  |  |
| Booking methods                   | 4 results                               | Categorised Slot Type                           |                                            |  |  |  |
| Cancellation reasons              | Slot type                               | e Category                                      | Gategory setting and type                  |  |  |  |
| Book owners<br>Staff              | Baby Clinic                             | 10102 - General Consultation Planned            | General Practice<br>Care Related Encounter |  |  |  |
| Clinics                           | book on the day                         | 10105 - Unscheduled/Unplanned Clinical Activity | General Practice<br>Care Related Encounter |  |  |  |
| Extension plan                    | Normal                                  | 10102 - General Consultation Planned            | General Practice<br>Care Related Encounter |  |  |  |
| Owner extensions<br>Saved filters | Treatment Room                          | Please select national category                 | General Practice<br>Care Related Encounter |  |  |  |
| Slot types                        |                                         |                                                 |                                            |  |  |  |
| Practice                          |                                         | Uncategorised Slot Type                         |                                            |  |  |  |
| National                          |                                         |                                                 |                                            |  |  |  |
| Mapping                           |                                         |                                                 |                                            |  |  |  |
| Import                            |                                         |                                                 |                                            |  |  |  |

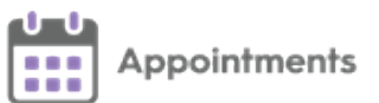

2. Filter the slot types, if required:

| Y EXTERNAL STAFF             | <b>v</b>                                                  | Vision Appointments Setup                  |
|------------------------------|-----------------------------------------------------------|--------------------------------------------|
| Vision Appointments<br>Setup | All slot types V Q Type here to search<br>CATEGORY STATUS | Filter the Slot Type status                |
| Booking methods              | All slot types                                            | or search for a slot type                  |
| Cancellation reasons         | Categorised                                               | G Category                                 |
| Book owners                  | Uncategorised                                             |                                            |
| Staff                        | Items with outdated categories                            | 10102 - General Consultation Planned       |
| Clinics                      | book on the day                                           | 10105 - Unscheduled/Unplanned Clinical Act |
| Extension plan               | Normal                                                    | 10102 - General Consultation Planned       |

3. Tick all the slot types to map to the same category.

#### 4. Select Change national category.

5. A list of the national slot categories displays:

| All slot types V Q. Type here to search |                                                 |   |                                                                                 |
|-----------------------------------------|-------------------------------------------------|---|---------------------------------------------------------------------------------|
| 2 items selected                        |                                                 |   | Change national category                                                        |
| Slot type                               | Category                                        | θ | Choose category                                                                 |
| Baby Clinic                             | 10102 - General Consultation Planned            |   | Q. Type here to search                                                          |
| book on the day                         | 10105 - Unscheduled/Unplanned Clinical Activity |   | All settings V All types V                                                      |
| ✓ Normal                                | 10102 - General Consultation Planned            |   | 40117 - Care Related Encounter but does not fit into any of the above           |
| Treatment Room                          | A Please select national category               |   | OTHER - CARE RELATED ACTIVITY                                                   |
|                                         |                                                 |   | 40119 - Multidisciplinary Team meeting / Patient Collaboration planning         |
|                                         |                                                 |   | 40120 - Care Related Activity but does not fit into any of the above            |
|                                         |                                                 |   | OTHER - ADMINISTRATION AND PRACTICE STAFF ACTIVITIES                            |
|                                         |                                                 |   | 40121 - Providing training / mentoring / supervising                            |
|                                         |                                                 |   | 40122 - Receiving training / being the mentee / being supervised                |
|                                         |                                                 |   | 40123 - Business/Practice Management Activities                                 |
|                                         |                                                 |   | 40124 - Clinical Housekeeping/Admin                                             |
|                                         |                                                 |   | 40125 - Break and Staff Absence                                                 |
|                                         |                                                 |   | 40126 - Admin and Practice Staff Related Activities but does not fit into any c |

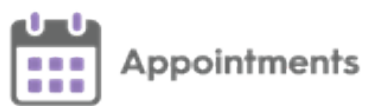

6. Use the filters to find and select the required category:

| Choose category                                                                 |  |  |  |  |  |
|---------------------------------------------------------------------------------|--|--|--|--|--|
|                                                                                 |  |  |  |  |  |
| <b>Q</b> , Type here to search                                                  |  |  |  |  |  |
| All settings V All types V Filter categories                                    |  |  |  |  |  |
| 40117 - Care Related Encounter but does not fit into any of the above           |  |  |  |  |  |
| OTHER - CARE RELATED ACTIVITY                                                   |  |  |  |  |  |
| 40118 - Individual Patient Clinical Admin                                       |  |  |  |  |  |
| 40119 - Multidisciplinary Team meeting / Patient Collaboration planning         |  |  |  |  |  |
| 40120 - Care Related Activity but does not fit into any of the above            |  |  |  |  |  |
| OTHER - ADMINISTRATION AND PRACTICE STAFF ACTIVITIES                            |  |  |  |  |  |
| 40121 - Providing training / mentoring / supervising                            |  |  |  |  |  |
| 40122 - Receiving training / being the mentee / being supervised                |  |  |  |  |  |
| 40123 - Business/Practice Management Activities                                 |  |  |  |  |  |
| 40124 - Clinical Housekeeping/Admin                                             |  |  |  |  |  |
| 40125 - Break and Staff Absence                                                 |  |  |  |  |  |
| 40126 - Admin and Practice Staff Related Activities but does not fit into any c |  |  |  |  |  |

7. Select **Save** to save your changes or **Reset** to cancel any changes:

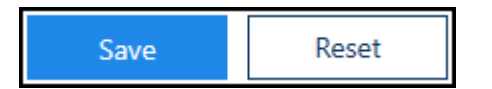

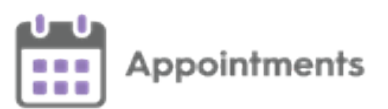

### Slot Types – Import

When **National Slot Categories** are added, updated or inactivated you receive a file detailing all the changes.

**Remember** - You can filter and review items with outdated categories in the **Slot Types - Mapping** screen.

From **Slot Types** - **Import** you can import a file provided to you by the NHS following an update to the list of **National Slot Categories**. The file proposes mass changes to the Slot Types.

To view the proposed changes:

- 1. Save the file provided to you by the NHS to your computer.
- 2. From the Appointments Setup menu select Slot Types Import.
- 3. The **Open** screen displays:

| 🚾 Open                                |                          |                  | ×                                     |
|---------------------------------------|--------------------------|------------------|---------------------------------------|
| <ul> <li>→ · ↑ 🔁 &gt; This</li> </ul> | s PC » Desktop           | <b>∨ ບິ</b> Sea  | arch Desktop 🔎                        |
| Organise • New folde                  | r                        |                  | · · · · · · · · · · · · · · · · · · · |
| A Quick access                        | Name                     | Date modified    | Type Size                             |
| 늘 Desktop 🛛 🖈                         | Vision_99999_Mapping     | 08/04/2021 09:35 | Microsoft Excel Com                   |
| 📜 Downloads 🖈                         |                          |                  |                                       |
| 🔃 Documents 🖈                         |                          |                  |                                       |
| 📄 Pictures 🛛 🖈                        |                          |                  |                                       |
| 🍤 This PC                             |                          |                  |                                       |
| 들 Desktop                             |                          |                  |                                       |
| 📔 Documents                           |                          |                  |                                       |
| 📜 Downloads                           |                          |                  |                                       |
| 🜗 Music                               |                          |                  |                                       |
| Tel Pictures                          |                          |                  |                                       |
| 📕 Videos                              |                          |                  |                                       |
| 🦢 Local Disk (C:)                     |                          |                  |                                       |
| *¥                                    | <                        |                  |                                       |
| File <u>n</u> ar                      | ne: Vision_99999_Mapping | ~ NS             | C bulk mapping file 🛛 🗸               |
|                                       |                          |                  | <u>O</u> pen Cancel                   |

4. Locate and highlight the file you saved and select **Open**.

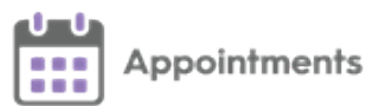

5. The centrally proposed changes display:

file.

|    | III Vi          | ision Appointments Setup                             |                                                                 |              |                                    | - 0                                                                   | ×                   |
|----|-----------------|------------------------------------------------------|-----------------------------------------------------------------|--------------|------------------------------------|-----------------------------------------------------------------------|---------------------|
|    | X               | EXTERNAL STAFF 🗸                                     | Vision                                                          | Appointme    | ents Setup                         |                                                                       |                     |
|    | Visi<br>Setu    | ion Appointments<br>up                               | Proposed chang                                                  |              | Hover over to displ<br>the warning | ay<br>Select File                                                     | Select another      |
|    |                 | Clinics                                              |                                                                 |              |                                    |                                                                       | Import file         |
|    | Ex              | xtension plan                                        | > Slot type                                                     |              | Current                            | Proposed                                                              |                     |
|    | o               | wner extensions                                      | V Book on the day                                               |              | Not set                            | 10111                                                                 |                     |
|    | Se<br>Si        | aved filters<br>lot types                            | <ul> <li>⊂ Current Not set</li> <li>◆ Proposed 10111</li> </ul> | General Prac | tice Care Related Encounter        | r Structured Medication Review                                        |                     |
|    |                 | Practice                                             | V Normal                                                        |              | Not set                            | 10119                                                                 |                     |
|    |                 | National<br>Mapping<br>Import                        | Current Not set     Proposed 10119                              | General Prac | tice Care Related Activity         | Multidisciplinary Team<br>meeting / Patient Collaboration<br>planning |                     |
|    | Se<br>Se<br>W   | ession types<br>essions<br>/eekly plans Selec<br>the | t to accept and save                                            | <b>├</b> →   | Save Coj                           | py Errors to Clipboard                                                |                     |
| 6. | Select Save     | Save                                                 | to ac                                                           | cce          | ot and sav                         | e the prop                                                            | →<br>oosed changes. |
| 7. | If required, se | elect <b>Sele</b>                                    | ct File                                                         | Sele         | ct File                            | o find and                                                            | process another     |

- 8. You can navigate away from the proposed changes screen without saving the changes if required.
- Your National Slot Categorisation mapping should now be reviewed, see <u>Slot Types – Mapping on page 10</u> to review any additional or outdated categories.

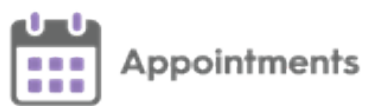

#### **File Error**

If there is a problem with the selected file the **File Errors** screen displays:

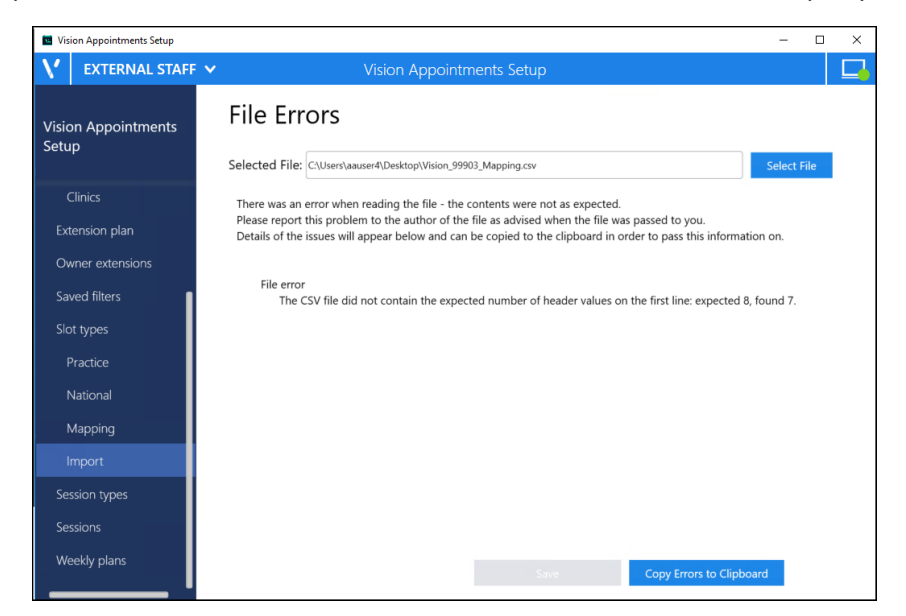

Select either:

- Select File Select File to find and process a different file.
- Copy Errors to Clipboard to copy to the Windows

clipboard and paste into a document to action as required.

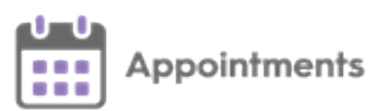

# SMS Messaging

The ability to automatically send SMS (text) messages to let patients know that their appointment has been booked, rescheduled or cancelled can help cut down the number of DNAs and mis-communications.

Appointments Setup can be configured to automatically send SMS messages.

- **Important** SMS messaging must be enabled and set up prior to it being available, please contact your Account Manager for more information.
- **Note** Once enabled SMS message defaults to **OFF** for every user.

To switch the **SMS Messaging** facility on or off per user select:

- On to automatically send SMS messages when an appointment is made or updated in any way.
- Off to prevent SMS messages being sent. Any appointment changes

display in SMS History as 'Failed'.

The **SMS messages** sent are not configurable, the messages sent are as follows with the appropriate patient and appointment information merged:

| Appointment Booked                                                                                                    | Appointment<br>Cancellation                                                                          | Appointment<br>Reschedule in progress                                                                                                    |
|----------------------------------------------------------------------------------------------------|----------------------------------------------------------------------------------------------------|----------------------------------------------------------------------------------------------------|
| An appointment has been<br>made for you at <u>09:00</u> on<br>Monday 7th December with<br>BABY CLINIC at Test Surgery | Your appointment at <u>10:00</u><br>on Monday 7th December<br>with BABY CLINIC has been<br>cancelled | Your appointment at <u>09:50</u><br>on Tuesday 8th December<br>with BABY CLINIC has<br>been cancelled and will be<br>rescheduled. You will receive<br>a notification of the new time<br>and date. |

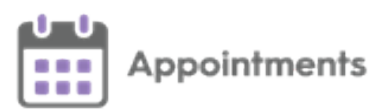

### **SMS** Counter

The **SMS Counter** displays the number of messages that you have sent since the count was last cleared. The colour of the counter indicates the status of the message(s):

- Grey No messages sent
- Green All messages were sent successfully.
- Yellow Some messages were sent successfully, some failed, check the history for details.
- Red All messages have failed, check the history for details.

Important - The SMS Counter clears to zero when you log out of Appointments Setup.

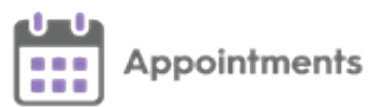

#### **SMS History**

The **SMS History** screen displays all attempted **SMS Messages**, in time order with latest at the top.

To access the SMS History screen:

- 1. Select the SMS Counter 3.
- 2. The SMS History screen displays:

| 4:05  | Type: Cancellation<br>With Dr Shirley Anderson at 08:00 on 29-Oct-2020<br>Success: Sent                               | ALDER, Abby (Ms)<br>NHS: 411 185 9240<br>Mobile: 07787 111 948    |
|-------|----------------------------------------------------------------------------------------------------|-------------------------------------------------------------------|
| 14:05 | Type: Cancellation<br>With Dr Shirley Anderson at 08:05 on 29-Oct-2020<br>Failed: No valid mobile phone number found. | BACKHOUSE, Vincent (Mr)<br>NHS: 411 113 9132<br>Mobile:           |
| 14:05 | Type: Cancellation<br>With Dr Shirley Anderson at 08:15 on 29-Oct-2020<br>Success: Sent                               | CEDAR, Cillian (Mr)<br>NHS: 411 185 9747<br>Mobile: 07000 111 111 |
| 14:05 | Type: Cancellation<br>With Dr Shirley Anderson at 08:25 on 29-Oct-2020<br>Failed: No valid mobile phone number found. | DACRES, Raymond (Mr)<br>NHS: 411 120 8959<br>Mobile:              |
| 14:05 | Type: Cancellation<br>With Dr Shirley Anderson at 08:35 on 29-Oct-2020<br>Success: Sent                               | FIR, Flora (Ms)<br>NHS: 411 186 1210<br>Mobile: 07000 111 111     |
| 14:05 | Type: Cancellation<br>With Dr Shirley Anderson at 08:45 on 29-Oct-2020<br>Failed: No valid mobile phone number found. | GAFAN, Munawar (Miss)<br>NHS: 411 123 4658<br>Mobile:             |
| 14:05 | Type: Cancellation<br>With Dr Shirley Anderson at 08:55 on 29-Oct-2020<br>Failed: No valid mobile phone number found. | HEMLOCK, Harriot (Ms)<br>NHS: 411 186 3140<br>Mobile:             |
|       |                                                                                                    |                                                                   |

Each entry displays the message type, message details and patient details.

- Message Types:
  - Booking.
  - Reschedule.
  - **Pending Reschedule** (Appointment has been moved to the clipboard).
  - Cancellation.

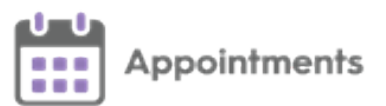

- Successful messages Display 'Success: Sent'.
- Failed messages Display 'Failed' with the reason why.

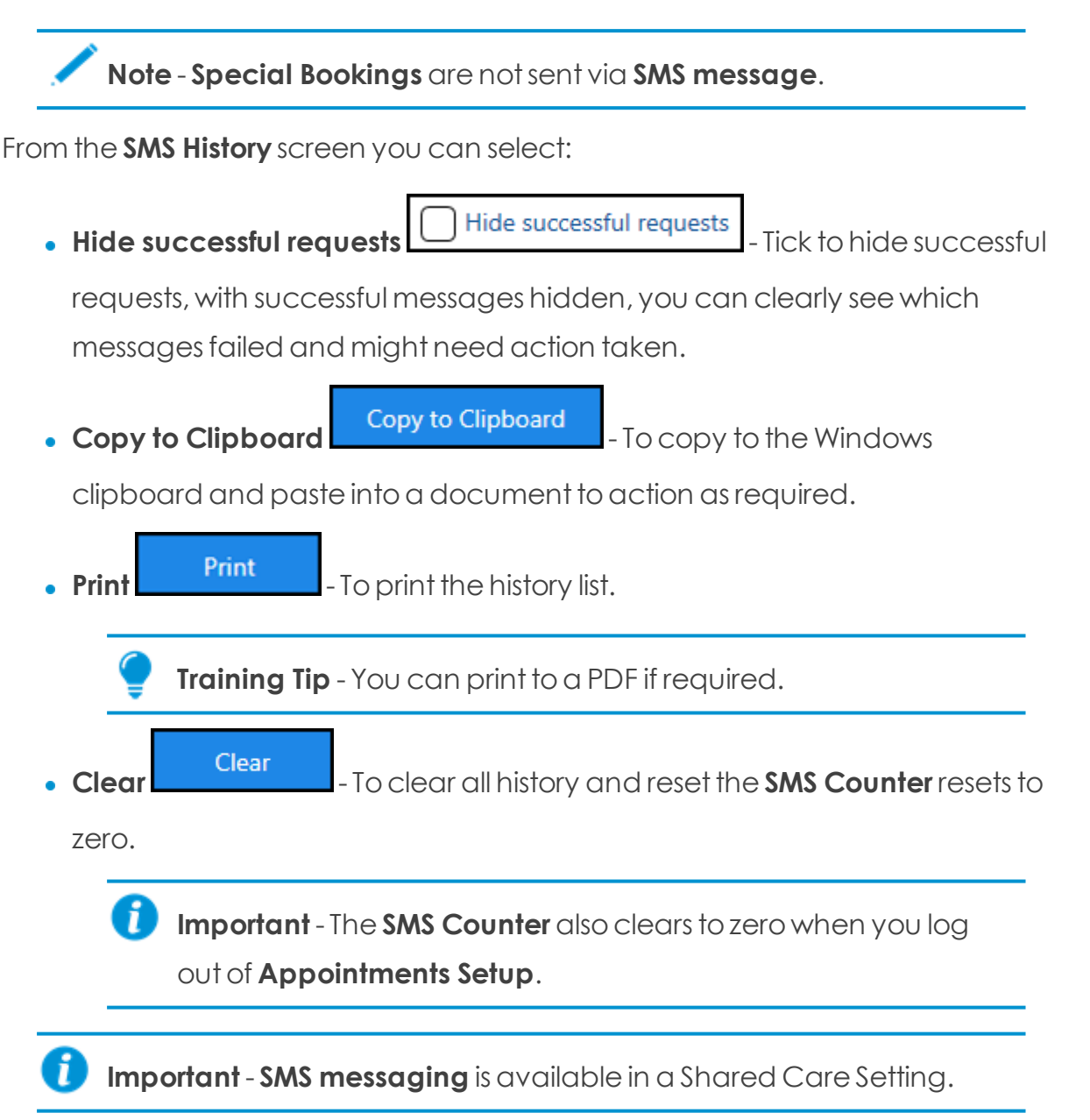